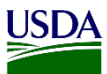

## User Guide: How to Search for a record using ARM's Global Search/Search Events

**Purpose:** This user guide describes how to search for a record in ARM using the Global Search/Search events or the Advanced Search functionality. The following content is covered in this user guide:

- 1. How to use the Global/Search Events.
- 2. How to use the Advanced Search.

## **1. Search Events**

The Search Events allow the users to search for any records in ARM without any filters.

Refer to the table below on how to use the Simple Search functionality:

| Action                                                                                        |
|-----------------------------------------------------------------------------------------------|
| Locate the global search field in your workspace.                                             |
|                                                                                               |
| STAGING Search events Q. Advanced Search                                                      |
| # Inspections Diagnostic                                                                      |
|                                                                                               |
| Note: The global search field is located on the top right-hand side on your workspace.        |
|                                                                                               |
| Enter the identifier number of the record you are searching for and click on the search icon. |
|                                                                                               |
|                                                                                               |
|                                                                                               |
| Note: Examples of identifier numbers are EAN numbers, DR numbers, Container numbers,          |
| etc. Also, you must enter at least 4 alphanumeric characters. Any identifier not listed above |
| use the Advanced search, go to section number 2 Advanced Search for guidance.                 |
| arm.aphis.usda.gov says                                                                       |
| You must enter at least 4 alphanumeric characters before searching.                           |
|                                                                                               |
| ΟΚ                                                                                            |
|                                                                                               |

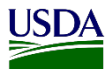

| Note       | • A now w                 | indowy           | will o    | phone with the regults                                            | for the       | roquesto            | d coarab         |                             |         |
|------------|---------------------------|------------------|-----------|-------------------------------------------------------------------|---------------|---------------------|------------------|-----------------------------|---------|
| TIOLE      | • A new w                 | muow v           | viii a    | ppear with the results                                            |               | requeste            | u scarci         | 1.                          |         |
|            |                           |                  |           |                                                                   |               |                     |                  |                             |         |
| Sear       | ch                        |                  |           |                                                                   |               |                     |                  |                             |         |
| TIGU       |                           |                  |           |                                                                   |               |                     |                  |                             |         |
| Advanced S | arch 💿                    |                  |           |                                                                   |               |                     |                  |                             |         |
| Search     |                           |                  |           |                                                                   |               |                     |                  |                             |         |
|            |                           |                  |           |                                                                   |               |                     |                  |                             |         |
| 10 ~       | ecords per page           |                  |           |                                                                   |               |                     |                  | Filter                      |         |
| Item Type  | 1 Event/RA/DR ID          | 1 Shipment ID's  | Pest ID 🗍 | Pest Info                                                         | Exam Batch ID | Inspection Location | Current Location | ↓↑ Status ↓↑                | Actions |
| Diagnostic | Request FLORL23090003-DR0 | 1 CN:TIGU2800035 |           | Rottboellia cochinchinensis (Loureiro) Clayton (Poaceae) (Botany) |               | Orlando PIS         | Orlando PIS      | Physical Specimen Requested | i 🗄     |
| Diagnostic | Request FLORL23090003-DR0 | 2 CN:TIGU2800035 |           | Aleyrodidae (Entomology)                                          |               | Orlando PIS         | Orlando PIS      | Al Pending Specimen Receipt | i 目     |
| Inspection | FLORL23090003             | CN:TIGU2800035   |           |                                                                   |               | Orlando PIS         |                  | Inspection In Progress      | i 🛛     |
| Regulatory | Action FLORL23090003-E001 | CN:TIGU2800035   |           |                                                                   |               | Orlando PIS         | Orlando PIS      | Completed                   | i 🛛     |
| Regulatory | Action FLORL23090003-E002 | CN:TIGU2800035   |           |                                                                   |               | Orlando PIS         | Orlando PIS      | Completed                   | i 🛛     |
|            | Action FLORL23090003-E003 | CN:TIGU2800035   |           |                                                                   |               | Orlando PIS         | Orlando PIS      | Pending Exclusion Results   | i 🛛     |
| Regulatory | Event/RA/DR ID            | Shipment ID's    | Pest ID   | Pest info                                                         | Exam Batch ID | Inspection Location | Current Location | Status                      | Actions |
| Regulatory |                           |                  |           |                                                                   |               |                     |                  |                             |         |

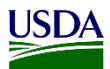

| Step | Action                                                                                                    |
|------|----------------------------------------------------------------------------------------------------|
| 4    | Locate the record and click on the Event ID/RA/DR ID.                                                                                                    |
|      |                                                                                                    |
|      |                                                                                                    |
|      | Regulatory Action 287415                                                                                                    |
|      |                                                                                                    |
|      | Note: The Event ID/RA/DR ID is a hyperlink that will re-direct you to the Information page.                                                                                                    |
|      |                                                                                                    |
|      | Info investigate                                                                                                    |
|      | Regulatory Action Acknowledgment Download Documents                                                                                                    |
|      | Article Country of Consignee Recipient Recipient Action Successful? Treatment Seal Seal Remarks Overtime PDF<br>Origin Name Title Date Taken Faciliy Type Number                                                                                                    |
|      | Avian materials from No or<br>HPAI regions - Avian<br>materials from No OFT<br>HPAI regions - Avian<br>and 15TH STREET 905 MIAUFEL FRANCIS W. Sr. Int <sup>11</sup><br>GONZALEZ Docs Agent<br>GONZALEZ Docs Agent<br>Microsoft - Avian<br>Biology - Construction BY<br>UNCINE DATA<br>Biology - Construction BY<br>UNCINE DATA<br>Biology - Construction BY<br>UNCINE DATA<br>Biology - Construction BY<br>UNCINE DATA<br>Biology - Construction BY<br>UNCINE DATA<br>Biology - Construction BY<br>UNCINE DATA<br>Biology - Construction BY<br>UNCINE DATA<br>Biology - Construction BY<br>UNCINE DATA<br>Biology - Construction BY<br>UNCINE DATA<br>Biology - Construction BY<br>UNCINE DATA<br>Biology - Construction BY<br>UNCINE DATA<br>BIOLOGY - Construction BY<br>UNCINE DATA<br>BIOLOGY - Construction BY<br>UNCINE DATA<br>BIOLOGY - Construction BY<br>UNCINE DATA<br>BIOLOGY - Construction BY<br>UNCINE DATA<br>BIOLOGY - Construction BY<br>UNCINE DATA<br>BIOLOGY - Construction BY<br>UNCINE DATA<br>BIOLOGY - Construction BY<br>UNCINE DATA<br>BIOLOGY - Construction BY<br>UNCINE DATA<br>BIOLOGY - Construction BY<br>UNCINE DATA<br>BIOLOGY - Construction BY<br>UNCINE DATA<br>BIOLOGY - Construction BY<br>UNCINE DATA<br>BIOLOGY - Construction BIOLOGY - Construction BIOLOGY - Construction BIOLOGY - Construction BIOLOGY<br>- Construction BIOLOGY - Construction BIOLOGY - CONSTRUCTION BIOLOGY - CONSTRUCTIO |
|      | regions (AP) 1004g0 3, MINHM, FL33132, US Incline ON EAN Record ID 287415, pdf                                                                                                    |
|      | Regulatory Action Information                                                                                                    |
|      | Article Country of Shipper Date Reasons Remarks Regulation(s) Status                                                                                                    |
|      | Avian materials from ND or HPAI regions - Avian materials         Tininidad and         JAYON EDWARDS, 275 NE 15TH STREET 903 MIAMI         Prohibiled Animal         9 CFR 94         None         Completed           from ND or HPAI regions (AP)         Tobago         FL 3, MIAMI, FL 33132, US         9 CFR 94         None         Completed                                                                                                    |
|      | Article                                                                                                    |
|      | Article Qty Units CFN Producer Shipper Destination D                                                                                                    |
|      | Avian materials from NU or HWA regions - Avian materials from NU or HWA 1 Kilograms N/A 33132, US Tobe 161H STREET 903 MIAMI FL S, MIAMI FL S, MIAMI F                                                                                                    |
|      | Inspection Information                                                                                                    |
|      | Created:         03/04/2021         12/48/33         Event ID:         4901-6548692           Pathway:         Air Cargo         Exam Batch ID:         6548692                                                                                                    |
|      | Wpm Present?: Y         Country of Origin: Trinidad and Tobago           Estimated Arrival Date: 03/03/2021 00:00:00         Shipper: ADANNE EDWARDS-DYER, LP 174 LAVENTILLE EXT RD MUNANRNT, POS, TT                                                                                                    |
|      | Shipper: JAYON EDWARDS, 275 NE 19TH STREET 903 MIAMI FL 3, MIAMI, FL 33132, US Port of Arrival: AGUADILLA, PR (4901) Regular/Overtime: No Rescuences on the search version (2012) 415 =                                                                                                    |
|      |                                                                                                    |
|      | On the information page you will find information related to the shipment for the EAN. For                                                                                                    |
|      | example: CFR cited, regulatory actions taken, EAN PDF, consignee/shipper, Shipment                                                                                                    |
|      | identifiers, etc.                                                                                                    |
|      |                                                                                                    |
| 5    | Click on the PDF Hyperlink located to the right side of the Regulatory Action                                                                                                    |
|      | Acknowledgement section to open a pdf copy of the EAN.                                                                                                    |
|      |                                                                                                    |
|      | Regulatory Action Acknowledgment Download Documents                                                                                                    |
|      | Article Country of Consignee Recipient Recipient Date Action Successful? Treatment Seal Seal Remarks Overture Proc                                                                                                    |
|      | Avian materials from ND or Trinidad JAYON EDWARDS, 275 NE FRANCIS W. Sr. Infl 2004/2024 Determ Determ Deter                                                                                                    |
|      | materials from ND or HPA1 and 101 F31 RECLI 900 MILMINI FL GONZALEZ Docs Agent U004/2021 Desitoy Desitoy WASCO NO Signed EAN Form-<br>regions (AP) Constraints and the second ID 207415 pc and the second ID 207415 pc and the second                                                                                                    |
|      |                                                                                                    |
|      |                                                                                                    |

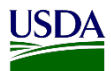

| 123456            | Search           |  |
|-------------------|------------------|--|
| Ndvancad Search   | 123456           |  |
| Auvanceu Search 👽 | dvanced Search 🧿 |  |

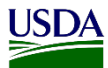

## 2. Advanced Search

The Advanced Search provides filters that will help the users when searching for any records in ARM.

Refer to the table below on how to use the Advanced Search functionality:

|                                                                                                    | n                                                                                                    |                                                                                                    |                                                                                                    |  |  |
|----------------------------------------------------------------------------------------------------|----------------------------------------------------------------------------------------------------|----------------------------------------------------------------------------------------------------|----------------------------------------------------------------------------------------------------|--|--|
| Locate the Advanced Search field in your workspace.                                                                                                |                                                                                                    |                                                                                                    |                                                                                                    |  |  |
|                                                                                                    | STACING                                                                                                    | earch events 0 Advanced Search                                                                                                    |                                                                                                    |  |  |
|                                                                                                    | STAGING                                                                                                    |                                                                                                    |                                                                                                    |  |  |
| <b>≱</b> Inspe                                                                                                    | ctions 🔮 Inspections Diagnostic 👱 Regulatory                                                                                                    | / Action                                                                                                    |                                                                                                    |  |  |
| Nata                                                                                                    | The Advenced second                                                                                                    | - <del>· ·</del>                                                                                                    |                                                                                                    |  |  |
| note:                                                                                                    | The Advanced searc                                                                                                    | n field is located on the top r                                                                                                    | right-hand side on your works                                                                                                    |  |  |
| <u> </u>                                                                                                    | <u> </u>                                                                                                    |                                                                                                    |                                                                                                    |  |  |
| Click                                                                                                    | Advanced Search.                                                                                                    |                                                                                                    |                                                                                                    |  |  |
|                                                                                                    |                                                                                                    |                                                                                                    |                                                                                                    |  |  |
| Sea                                                                                                    | arch events                                                                                                    | Q Advanced Search                                                                                                    |                                                                                                    |  |  |
| 3.00<br>                                                                                                    |                                                                                                    |                                                                                                    |                                                                                                    |  |  |
|                                                                                                    |                                                                                                    |                                                                                                    |                                                                                                    |  |  |
| Nata                                                                                                    | · · · · · · · · · · · · · · · · · · ·                                                                                                    |                                                                                                    |                                                                                                    |  |  |
| Note:                                                                                                    | A new window will                                                                                                    | appear with the filters for the                                                                                                    | e requested search.                                                                                                    |  |  |
|                                                                                                    |                                                                                                    |                                                                                                    |                                                                                                    |  |  |
| Sear                                                                                                    | rch                                                                                                    |                                                                                                    |                                                                                                    |  |  |
| Search E                                                                                                    | ivents                                                                                                    |                                                                                                    |                                                                                                    |  |  |
| Advanced 9                                                                                                    | Search                                                                                                    |                                                                                                    |                                                                                                    |  |  |
| Advanced e                                                                                                    |                                                                                                    |                                                                                                    |                                                                                                    |  |  |
| - Gener                                                                                                    | al Filters                                                                                                    |                                                                                                    |                                                                                                    |  |  |
| - Gener<br>Search 1                                                                                                    | al Filters<br>Target                                                                                                    | Inspection/Interception Date Range *                                                                                                 | PPQ Inspection Location                                                                                                    |  |  |
| - Gener<br>Search T<br>All                                                                                                    | al Filters                                                                                                    | Inspection/Interception Date Range * V 09/20/2023 - 12/19/2023                                                                       | PPQ Inspection Location  Select  Inspection/Regulatory Action Workflow Status                                                                                                    |  |  |
| - Gener<br>Search T<br>All<br>CBP Ins                                                                                                    | al Filters Target pection Location L.                                                                                                    | Inspection/Interception Date Range *       v     09/20/2023 - 12/19/2023       Pathway       v   Select                              | PPQ Inspection Location  Select  Inspection/Regulatory Action Workflow Status  Select                                                                                                    |  |  |
| - Gener<br>Search 1<br>All<br>CBP Ins                                                                                                    | al Filters<br>Target<br>pection Location                                                                                                    | Inspection/Interception Date Range *       09/20/2023 - 12/19/2023       Pathway       Select                                        | PPQ Inspection Location  Select  Inspection/Regulatory Action Workflow Status  Select                                                                                                    |  |  |
| - Gener<br>Search 1<br>All<br>CBP Ins:<br>Select                                                                                                   | al Filters Target pection Location L ostics Filters and hab Bases                                                                                                    | Inspection/Interception Date Range *       v     09/20/2023 - 12/19/2023             Pathway         Select                          | PPQ Inspection Location  Select  Inspection/Regulatory Action Workflow Status  Select  Oursept Location                                                                                                    |  |  |
| Gener Search 1     All     GBP Ins,     Select     Diagn Determin     MM/DD/                                                                       | al Filters Target  pection Location  L  ostics Filters ned Date Range  YYYY - MMDDDYYYY                                                                                                    | Inspection/Interception Date Range *          09/20/2023 - 12/19/2023         Pathway         Select                                 | PPQ Inspection Location  Select  Inspection/Regulatory Action Workflow Status  Current Location  Select                                                                                                    |  |  |
| Gener     Search 1     All     CBP Ins;     Select     Diagn     MW/DD,     Taxonon                                                                | al Filters Target  pection Location  t  ostics Filters ned Date Range  ////// - MM/DD//////                                                                                                    | Inspection/Interception Date Range *                                                                                                 | PPQ Inspection Location         Select         Inspection/Regulatory Action Workflow Status         Select         Current Location         Select                                                                 |  |  |
| Gener Search All CBP Ins Select      Determin MM/DD      Taxonon                                                                                   | al Filters Target  pection Location  t  ostics Filters  ned Date Range  YYYY - MMDDDYYYY  It Element                                                                                                    | Inspection/Interception Date Range *                                                                                                 | PPQ Inspection Location          Select <ul> <li>Inspection/Regulatory Action Workflow Status</li> <li>Select</li> <li>Current Location</li> <li>Select</li> <li>Select</li> </ul>                                 |  |  |
| Gener     Search     All     CBP Ins;     Select     Disgn     Determin     MMDDJ     Taxonon                                                      | al Filters Target  pection Location  t  ostics Filters ned Date Range  MYMY - MM/DD/YYYY  iii Element  All                                                                                                    | Inspection/Interception Date Range *                                                                                                 | PPQ Inspection Location  Select  Current Location  Select  Current Location  Current Location  Select                                                                                                    |  |  |
| Cener     Search     All     CBP Ins     Select     Diagn     Determin     MM/DD     Taxonon     -     Progra     Progra                           | al Filters al Filters pection Location L ostics Filters ned Date Range AMMDD/YYYY  am Filters mic Element All                                                                                                    | Inspection/Interception Date Range *                                                                                                 | PPQ Inspection Location  Select  Inspection/Regulatory Action Workflow Status  Current Location  Select  Domestic Program                                                                                          |  |  |
| Cener     Search     All     CBP Ins     Select      Disgn Determin MM/DD Taxonon      Progr Doc. Nu                                               | al Filters al Filters and Filters and Filters and Filters and Filters and Filters and Filters and Filters and Filters and Filters and Filters and Filters and Filters                                                                                                    | Inspection/Interception Date Range *  Ogr20/2023 - 12/19/2023  Pathway  Select  Local Pest ID  DR Workflow Status  Select  Submitter | PPQ Inspection Location  Select  Current Location  Current Location  Current Location  Select  Domestic Program Select  V                                                                                          |  |  |
| Gener     Search 1     All     CBP Ins.     Select     Disgn     Determin     MMDD     Taxonon     Collectic     Collectic                         | al Filters and Filters and Fil | Inspection/Interception Date Range *                                                                                                 | PPQ Inspection Location         Select         Inspection/Regulatory Action Workflow Status         Select         Current Location         Select         Domestic Program         Select         Tracking Number |  |  |
| Cenerri     Search 1     All     CBP Ins.     Select     Diagn     Determin     MMDD     Taxonon     Collectic     Collectic                       | al Filters an Filters an Filters  | Inspection/Interception Date Range *                                                                                                 | PPQ Inspection Location         Select         Inspection/Regulatory Action Workflow Status         Select         Current Location         Select         Domestic Program         Select         Tracking Number |  |  |
| Generic     Search     Generic     Search     All     CBP Ins     Select     Diagn     Determin     MM/DD     Taxonon     Collectic     Collectic  | al Filters an Filters an Filters  | Inspection/Interception Date Range *                                                                                                 | PPQ Inspection Location         Select         Inspection/Regulatory Action Workflow Status         Select         Current Location         Select         Oursetic Program         Select         Tracking Number |  |  |
| Generic     Generic     Search     Galar     GBP Ins     Select     Diagn     Determin     MMDD     Taxonon     Collectic     Collectic     Search | al Filters Target  pection Location t  ostics Filters ned Date Range  YYYY - MMDD/YYYY  am Filters mic Element All am Filters mber                                                                                                    | Inspection/Interception Date Range *                                                                                                 | PPQ Inspection Location         Select         Inspection/Regulatory Action Workflow Status         Select         Current Location         Select         Obmestic Program         Select         Tracking Number |  |  |
| Gener     Search     All     CBP Ins     Select     Diagn     Determin     MM/DD     Taxonon     Collectic     Search     Search                   | al Filters Target  pection Location  L  ostics Filters ned Date Range  All  am Filters mber  on Number                                                                                                    | Inspection/Interception Date Range *                                                                                                 | PPQ Inspection Location         Select         Inspection/Regulatory Action Workflow Status         Select         Current Location         Select         Domestic Program         Select         Tracking Number |  |  |
| Cener     Search                                                                                                    | al Filters Target  pection Location  L  ostics Filters ned Date Range  NYYY - MMDD/YYYY  imit Element  All  ami Filters mber  on Number                                                                                                    | Inspection/Interception Date Range *                                                                                                 | PPQ Inspection Location         Inspection/Regulatory Action Workflow Status         Select         Current Location         Select         Domestic Program         Select         Tracking Number                |  |  |
| - Gener Search All CBP Ins CBP Ins Select - Disgn Determin MMDD Taxonon Collectic Search Search Note:                                              | al Filters Target  pection Location t  ostics Filters ned Date Range  NYYY - MMDD/NYYY  am Filters mber  on Number  The Inspection/Interd                                                                                                    | Inspection/Interception Date Range *                                                                                                 | PPQ Inspection Location  Select  Current Location  Current Location  Select  Domestic Program  Select  Tracking Number  ed and you must use at least o                                                             |  |  |

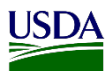

| Step | Action                                                                                                    |                                                                |
|------|----------------------------------------------------------------------------------------------------|----------------------------------------------------------------|
| 3    | arm-staging.aphis.usda.gov says<br>In addition to the Inspection/Interception D<br>additional general filter must be used to pe | Date Range, at least one<br>erform the search.                 |
|      | IF                                                                                                    | THEN                                                           |
|      | Using General Filters                                                                                                    | Go to Step 4.                                                  |
|      | Using Diagnostic Filters                                                                                                    | Go to Step 10.                                                 |
|      | Using Program Filters                                                                                                    | Go to Step 15.                                                 |
|      |                                                                                                    |                                                                |
| 4    | Select a Search Target, if needed.                                                                                              |                                                                |
|      | Search Target All All Inspection/Exam Batch DR/Pest ID Regulatory Action Shipment Identifier                                    |                                                                |
|      | <b>Note:</b> This field is not a required f                                                                                     | ield, this step can be skipped if this field will not be used. |

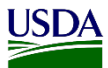

| Step | Action                                                                                                    |
|------|----------------------------------------------------------------------------------------------------|
| 5    | Click on the Calendar Icon to select an Inspection/Interception Date Range and then click                                                                                                    |
|      | Apply.                                                                                                    |
|      |                                                                                                    |
|      | Inspection/Interception Date Range * PPQ                                                                                                    |
|      | 09/20/2023 - 12/19/2023                                                                                                    |
|      | ≤ Sep 2023 Oct 2023 >                                                                                                    |
|      | Su         Mo         Tu         We         Th         Fr         Sa           27         28         29         30         31         1         2         24         25         26         27         28         29         30             |
|      | 3 4 5 6 7 8 9 1 2 3 4 5 6 7                                                                                                    |
|      | 10 11 12 13 14 15 16 8 9 10 11 12 13 14<br>17 18 10 20 21 23 23 15 15 15 17 18 10 20 21                                                                                                    |
|      | 24 25 26 27 28 29 30 22 23 24 25 26 27 28                                                                                                    |
|      | 1 2 3 4 5 6 7 <b>29 30 31</b> 1 2 3 4                                                                                                    |
|      | 09/20/2023 - 12/19/2023 Cancel Apply                                                                                                    |
|      |                                                                                                    |
|      | <b>Note:</b> The Inspection/Interception Date Range is the only required field on the search page.                                                                                                    |
| 6    | Select a PPO Inspection Location if needed                                                                                                    |
| Ū    | Select a 11 Q Inspection Docation, it needed.                                                                                                    |
|      | PPQ inspection Location                                                                                                    |
|      | Select.                                                                                                    |
|      | AK Anchorage Domestic PPO<br>AK Anchorage STIC PPO<br>AK Plant Industry Section Alaska Dept. of Natural Resources Division of Apriculture PPQ<br>AL Network Descent of Analysis and Dept. of Natural Resources Division of Apriculture PPQ |
|      | AL Brevion Domatic PPQ AL Brevion Domatic PPQ AL Huntsville Domastic PPQ AL Huntsville Domastic PPQ AL Huntsville Domastic PPQ                                                                                                    |
|      | AL, Mobile SPQ           AL, Mobile STC PPQ           AL, Mobile STC PPQ                                                                                                    |
|      | AL Perham Domesic PPQ<br>AL PartNie PPQ<br>AR Division of Plant Industry Arkansas State Plant Board PPQ<br>aD Little Dev Tomestre EPQ                                                                                                    |
|      | AR Luite Acut Contrastor PPQ<br>AR Luite Acut Strop PPQ<br>AR SPHD Office - Arkinss PPQ<br>Angenting PPQ                                                                                                    |
|      | AZ Douglas PPQ<br>AZ Lukeville PPQ                                                                                                    |
|      |                                                                                                    |
|      | Note: This field is not a required field, this step can be skipped if this field will not be used.                                                                                                    |
| 7    | Select a CBP Inspection Location, if needed.                                                                                                    |
|      |                                                                                                    |
|      | CBP Inspection Location                                                                                                    |
|      | Select                                                                                                    |
|      | AKALCAN, AK (3104) CBP                                                                                                    |
|      | AK DALTON CACHE, AK (3106) CBP                                                                                                    |
|      | AK FAIKBAINS, AK (311) CDP<br>AK FEDERAL EXPRESS COURIER AK (3195) CBP<br>AK JUNEAU, AK (3101) CBP                                                                                                    |
|      | AK KETCHIKAN, AK (3102) CBP<br>AK KODIAK, AK (3127) CBP                                                                                                    |
|      | AK PELICAN, AK (3124) CBP<br>AK PETERSBURG, AK (312) CBP<br>AK STIKA AK (315) CBP                                                                                                    |
|      | AK SKAGWAY, AK (3103) CBP<br>AK ST PAUL AIRPORT, AK (3181) CBP                                                                                                    |
|      | AK UPS COURIER HUB, AK (3195) CBP<br>AK VALDEZ, AK (3107) CBP<br>AK WRANGEL I AK (3105) CBP                                                                                                    |
|      | AL APALACHICOLA, FL (1905) CBP<br>AL BIRMINGHAM, AL (1904) CBP -                                                                                                    |
|      |                                                                                                    |
|      | <b>Note:</b> This field is not a required field, this step can be skipped if this field will not be used.                                                                                                    |

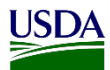

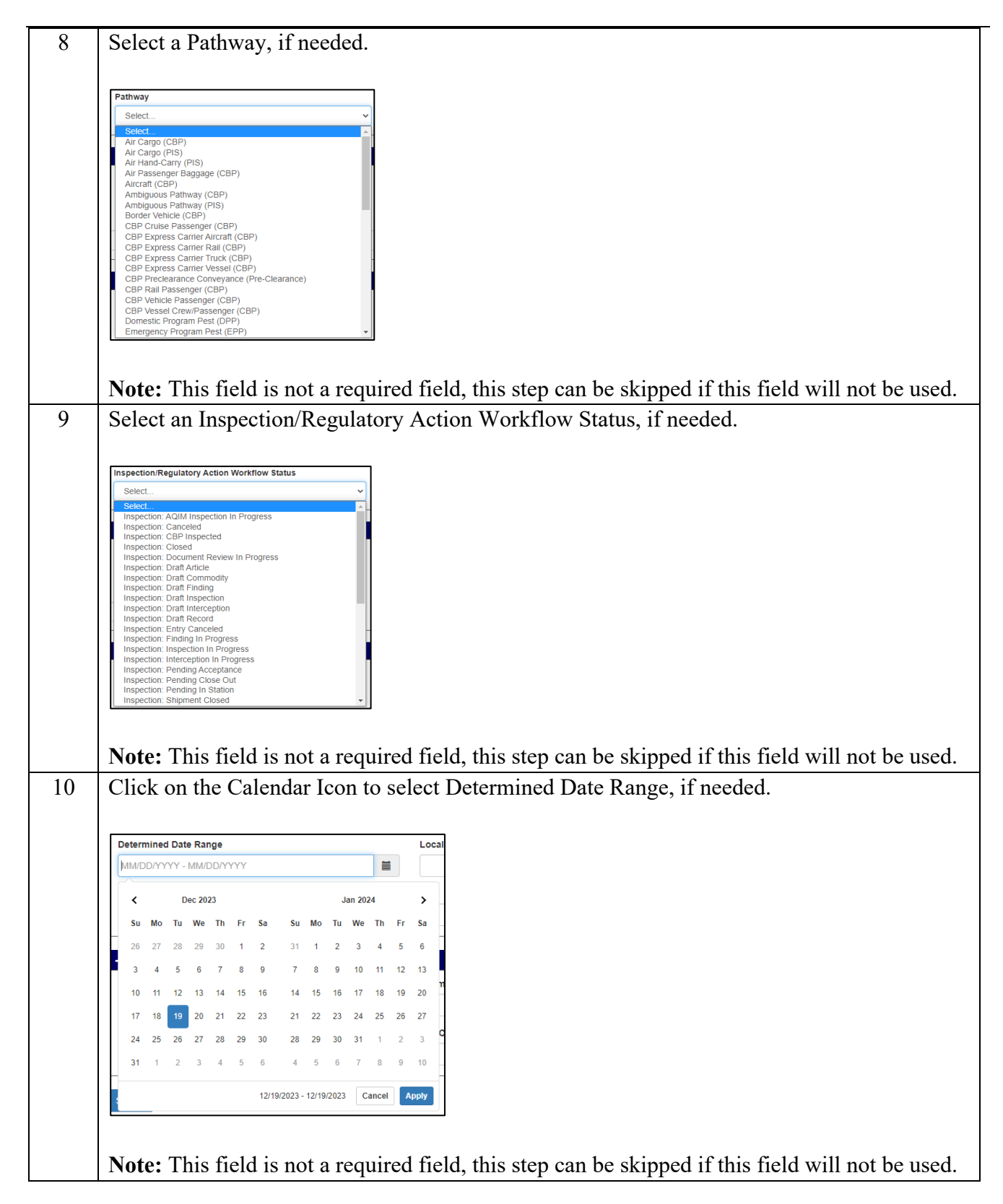

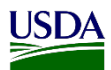

| <b>Note:</b> This field is 1                                                                                    | not a required field, this step can be skipped if this field will not be us                          |
|----------------------------------------------------------------------------------------------------|----------------------------------------------------------------------------------------------------|
| Select the current lo                                                                                           | ocation of the Diagnostic Request or Commodity Determination, if                                     |
| needed.                                                                                                    |                                                                                                    |
|                                                                                                    |                                                                                                    |
| Select                                                                                                    | ~                                                                                                    |
| Select<br>ALCAN, AK (3104) - Al<br>APHIS Headquarters - Al                                                      |                                                                                                    |
| APHIS Headquarters - NS<br>Academy of Natural Sciences - Al<br>Academy of Natural Sciences - NS                 |                                                                                                    |
| Aguada - Al<br>Aguadilla Predeparture - Al<br>Aiken - Al                                                        |                                                                                                    |
| Atlanta PIS - Al<br>Atlanta PIS - NS<br>Austin - Al                                                             |                                                                                                    |
| Austin - NS<br>Baltimore - Al<br>Bangor STC - Al                                                                |                                                                                                    |
| Beltsville PIS - Al<br>Beltsville PIS - NS                                                                      |                                                                                                    |
| Biloxi - Al<br>Blaine - Al<br>Bloomington MN - Al                                                               |                                                                                                    |
|                                                                                                    |                                                                                                    |
|                                                                                                    |                                                                                                    |
| Note: This field is a                                                                                           | not a required field, this step can be skipped if this field will not be us                          |
| <b>Note:</b> This field is a Select a Taxonomic                                                                 | not a required field, this step can be skipped if this field will not be us<br>Element, if needed.   |
| Note: This field is a<br>Select a Taxonomic                                                                     | not a required field, this step can be skipped if this field will not be us<br>c Element, if needed. |
| Note: This field is a<br>Select a Taxonomic                                                                     | not a required field, this step can be skipped if this field will not be us<br>c Element, if needed. |
| Note: This field is a<br>Select a Taxonomic                                                                     | not a required field, this step can be skipped if this field will not be us<br>c Element, if needed. |
| Note: This field is a<br>Select a Taxonomic                                                                     | not a required field, this step can be skipped if this field will not be us<br>c Element, if needed. |
| Note: This field is a<br>Select a Taxonomic                                                                     | not a required field, this step can be skipped if this field will not be us<br>c Element, if needed. |
| Note: This field is a<br>Select a Taxonomic                                                                     | not a required field, this step can be skipped if this field will not be us<br>c Element, if needed. |
| Note: This field is a Select a Taxonomic Taxonomic Element Program Filters Doc. Number                          | not a required field, this step can be skipped if this field will not be us<br>c Element, if needed. |
| Note: This field is a<br>Select a Taxonomic                                                                     | not a required field, this step can be skipped if this field will not be us<br>c Element, if needed. |
| Note: This field is a Select a Taxonomic Taxonomic Element Program Filters Doc. Number Collection Number        | not a required field, this step can be skipped if this field will not be us<br>c Element, if needed. |
| Note: This field is a Select a Taxonomic Taxonomic Element Program Filters Doc. Number Collection Number Search | not a required field, this step can be skipped if this field will not be us<br>c Element, if needed. |
| Note: This field is a Select a Taxonomic Taxonomic Element Program Filters Doc. Number Collection Number Search | not a required field, this step can be skipped if this field will not be us<br>c Element, if needed. |

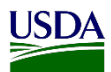

| DR Workflow Status                                                                                                    |
|----------------------------------------------------------------------------------------------------|
| Select 🗸                                                                                                    |
| Select       A         AA dditional ID Required       A         AI Diagnostic Request In Progress       A         AI Pending Specimen Receipt       A         AI Specimen Received       Diagnostics Canceled         Diagnostics Canceled       Diagnostics Canceled         Darab Diagnostic Request       Management Hold         Not Specimen Received       NS Additional ID In Progress         NS Additional ID In Progress       NS Additional ID Received         NS Additional ID Received       NS Additional ID Received         NS Additional ID Received       NS Portine Received         NS Additional ID Received       NS Proding Specimen Receipt         NS Specimen Receipt       NS Specimen Receipt         NS Specimen Receipt       NS Specimen Receipt         NS Specimen Receipt       Pending Quarantine Recommendation |
| Note: This field is not a required field, this step can be skipped if this field will not be used<br>Enter a Doc. Number, if needed.                                                                                                    |
| Doc. Number                                                                                                    |
| Note: This field is not a required field, this step can be skipped if this field will not be used                                                                                                    |
| Enter the Submitter name, if needed.                                                                                                    |
|                                                                                                    |
| Submitter                                                                                                    |
|                                                                                                    |
|                                                                                                    |

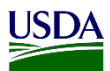

| Domestic Program                                                                                                    |
|----------------------------------------------------------------------------------------------------|
| Select 🗸                                                                                                    |
| Select                                                                                                    |
| Ambrosia Beetles         Animal Products and Byproducts         Asian Longhorned Beetle         Biological Control         Biotechnology         Black Bean Bug         Black Stem Rust         Boll Weevil         Box Tree Moth         Boxwood Blight         Cactus Moth (Cactoblastis cactorum)         Chrus Black Spot         Citrus Black Spot         Citrus Greening         Coffee Berry Borer         Coffee Berry Borer         Coffee Leaf Rust |
| <b>Note:</b> This field is not a required field, this step can be skipped if this field will not be used<br>Enter Collection Number, if needed.                                                                                                    |
| Collection Numper                                                                                                    |
| Note: This field is not a required field, this step can be skipped if this field will not be used                                                                                                    |
| Note: This field is not a required field, this step can be skipped if this field will not be used<br>Enter Lab Confirmation Number, if needed.                                                                                                    |
| Collection Number         Note: This field is not a required field, this step can be skipped if this field will not be used         Enter Lab Confirmation Number, if needed.         Lab Confirmation Number                                                                                                    |
| Note: This field is not a required field, this step can be skipped if this field will not be used         Enter Lab Confirmation Number, if needed.         Lab Confirmation Number         Note: This field is not a required field, this step can be skipped if this field will not be used                                                                                                    |
| Collection Number         Note: This field is not a required field, this step can be skipped if this field will not be used         Enter Lab Confirmation Number, if needed.         Lab Confirmation Number         Note: This field is not a required field, this step can be skipped if this field will not be used         Enter Tracking Number, if needed.                                                                                              |

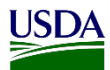

| 21 | Once you entered all the needed information, click Search.                                                                                                    |
|----|----------------------------------------------------------------------------------------------------|
|    | Search                                                                                                    |
| 3  | Click on the Event ID/RA/DR ID.                                                                                                    |
|    | Regulatory Action 287415                                                                                                    |
|    | Note: The Event ID/RA/DR ID is a hyperlink that will re-direct you to the Information pag                                                                                                    |
|    | Info Investgate                                                                                                    |
|    | Regulatory Action Acknowledgment Download Documents                                                                                                    |
|    | Article     Country of<br>Origin     Consignee<br>(Consignee)     Recipient<br>Name     Date<br>Taken     Pactor<br>Successful?     Treatment<br>Type     Seal<br>No     Remarks     Cvertime     PDF       Avian materials from ND or<br>HPAI regions -Avian<br>materials from ND or HPAI<br>regions (AP)     Tinkida<br>3, MIAMI, FL 33132, US     JAYON EDWARDS, 275 NE<br>3, MIAMI, FL 33132, US     Sr. Infl<br>GONZALEZ     Origin     Origin     Overtime     PDF       Destroy     Tinkida     JAYON EDWARDS, 275 NE<br>and     JAYON EDWARDS, 275 NE<br>3, MIAMI, FL 33132, US     Sr. Infl<br>GONZALEZ     Overtime     Destroy     Destroy <t< td=""></t<> |
|    | Regulatory Action Information                                                                                                    |
|    | Article         Country of<br>Origin         Shipper         Date<br>issued         Reasons         Remarks         CFR<br>Remarks         PDF         Status           Avian materials from ND or HPAI regions - Avian materials<br>from ND or HPAI regions (AP)         Avian materials<br>Tobago         JAYON EDWARDS, 275 NE 15TH STREET 900 MIAMI<br>Tobago         Model Scheroling         9 CFR 94         None         Completed                                                                                                    |
|    | Article                                                                                                    |
|    | Article     Oty     Units     CFN     Producer     Shipper     Destination     Shipment<br>ID     Origin       Avian materials from ND or HPAI regions - Avian materials from ND or HPAI<br>regions (AP)     1     Kilograms     NA     JAYON EDWARDS, 275 NE 18TH STREET 903 MIAMI FL 3, MIAMI, FL     Trinidad and<br>Tobago                                                                                                    |
|    | Inspection Information         Created: 03/04/2021 12.48.33       Event ID: 4901-6548692         Pathway: Air Cargo       Exam Batch ID: 6548692         Wpm Present?: Y       Country of Origin: Timidad and Tobago         Estimated Anrval Date: 03/03/2021 00:00:00       Shipper: JAPON E EDWARDS-DYER, LP 174 LAVENTILLE EXT RD MUNANRNT, POS, TT         Shipper: JAPON EDWARDS. 275 NE 18TH STREET 903 MIAMI FL 3, MIAMI, FL 33132, US       Prof Arrival: AGUADILLA, PR (4901)         Regular/Overtime: No       Feaguration of Arrival: AGUADILLA, PR (4901)                                                                                                    |
|    | <b>Note:</b> On the information page you will find information related to the shipment for the EAN. For example: CFR cited, regulatory actions taken, EAN PDF, consignee/shipper, Shipment identifiers, etc.                                                                                                    |

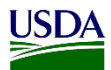

## Click on the PDF Hyperlink located to the right side of the Regulatory Action 24 Acknowledgement section to open a pdf copy of the EAN. Regulatory Action Acknowledgment Recip Date Action ul? Tre Avian materials from ND or HPAI regions - Avian materials from ND or HPAI regions (AP) JAYON EDWARDS, 275 NE 18TH STREET 903 MIAMI FL 3, MIAMI, FL 33132, US DESTRUCTION BY WASCO INCINERATION Sr. Int'l 03/04/2021 Destroy Destroy 287415.pdf Signed EAN No ZAN Record . 287415.pdf If you need to search for another record, follow steps 1-24 from the Advanced Search table. 25